# **EXAMPLE 1 CONSTRUCTION OF CONSTRUCTION OF CONSTRUCT OF CONSTRUCT OF C**

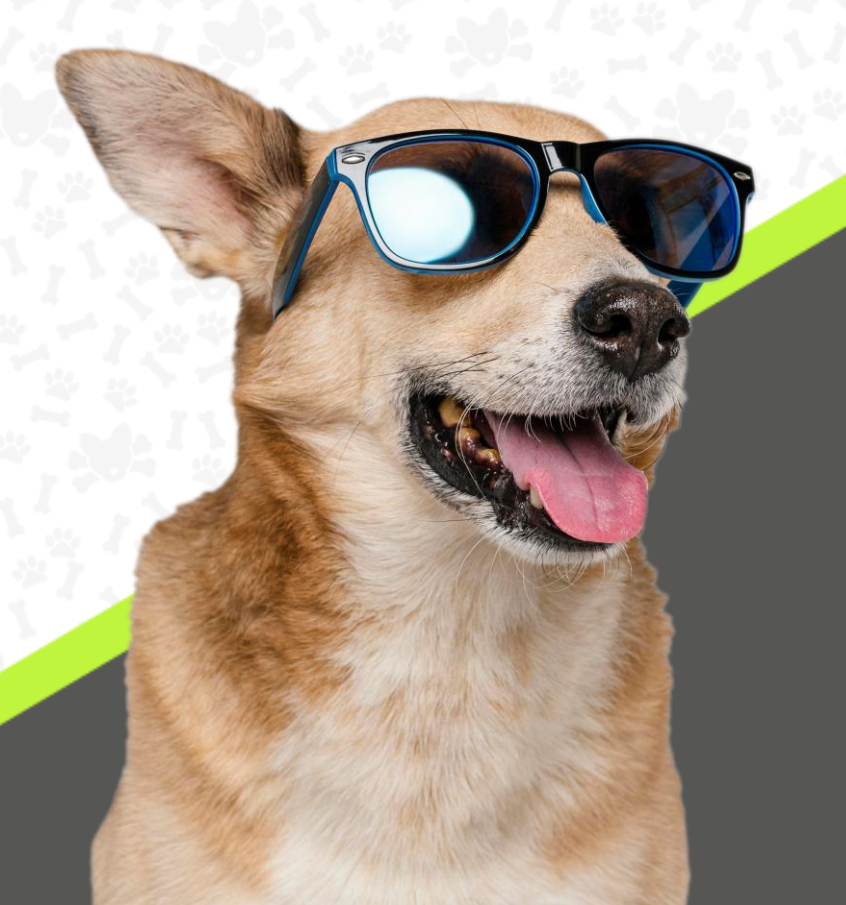

## ¡Bienvenido y gracias!

# Has adquirido el dispositivo DOGGYSTAILE para monitorear la actividad y salud de tu amigo canino.

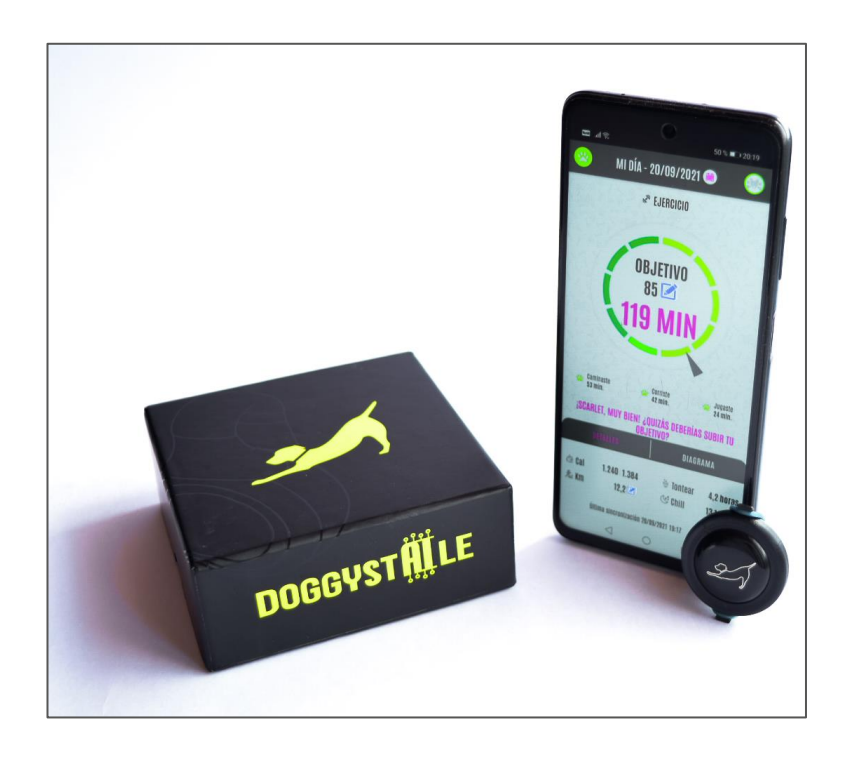

### CÓMO USARLO POR PRIMERA VEZ

- 1) Abre el chip (parte posterior) por ejemplo, con una moneda y saca la película de plástico (esta sirve para que no se desgaste la batería cuando no esté en uso el chip).
- 2) Cierra la tapa del chip. Asegúrate que quede bien cerrado para que el chip permanezca resistente al agua y mugre.
- 3) Ahora en la parte del frente las luces del chip parpadean. Entre las luces azules aparece una luz blanca. Esto indica que el dispositivo está listo para emparejar.

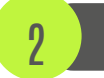

### **DESCARGA LA APP**

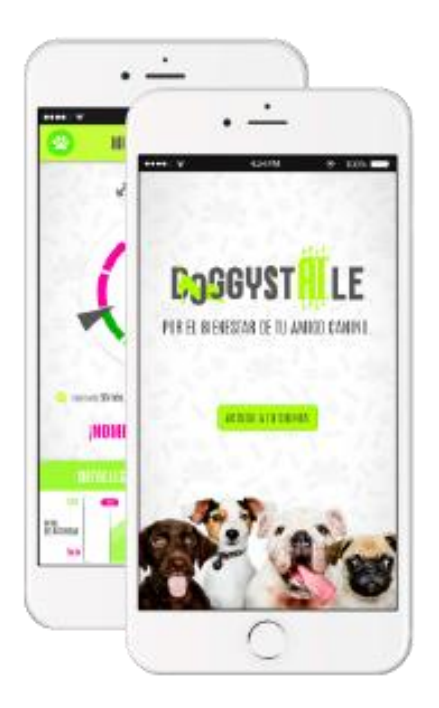

Descarga nuestra app DOGGYSTAILE disponible en Google Play Store y Apple App Store

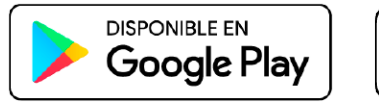

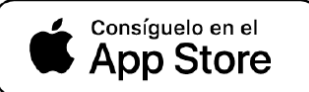

Para Android se requiere la versión 10 en adelante, para iOS versión 14 en adelante. Por ahora no soportamos Huawei AppGallery.

### CONECTA EL CHIP CON LA APP

Ya casi terminaste, ahora toca emparejar el dispositivo con la app.

1) Enciende el bluetooth en tu celular.

3

- 2.1) Entra en la app DOGGYSTAILE. Si entras por primera vez:
  - a) Accede a tu cuenta con tu eMail (no requiere registro previo).
  - b) Marca "Acepto recibir mi código de confirmación por correo".
  - c) Presiona "Recibir código por correo". Ahora nuestro sistema te enviará un código al eMail indicado.
  - d) Abre tu cuenta eMail y busca nuestro eMail (podría estar en SPAM).
  - e) Introduce el código recibido en la app. Marca "Acepto los términos y condiciones" y presiona "Siguiente".
  - f) Si accedes por primera vez la app te pedirá crear el perfil de tu mascota y luego te pide vincular el chip.
- 2.2) Si no entras por primera vez y ya tienes el perfil de tu mascota creado puedes ir directamente a "Ajustes/Ajustes Chip"
- 3) En la sección de emparejar Chip presiona el icono de "actualizar".

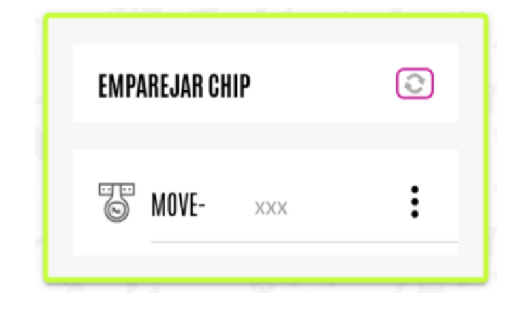

- 4) Te debe aparecer el dispositivo que empieza por "DS-xxx" o "MOVE-xxx".
- 5) Lo seleccionas y el dispositivo se conecta. Te aparece un mensaje "Chip emparejado correctamente".
- 6) Si quieres puedes cambiar el nombre del chip presionando sobre los tres puntos a lado del chip.

¡Enhorabuena - Ya puedes empezar a monitorear la actividad de tu mascota! En caso de que no funcione, por favor lee la sección "Resolución de incidencias" más abajo en este manual.

3

### CÓMO COLOCAR EL CHIP EN EL COLLAR

Es muy simple - el chip trae una corona de plástico y una cinta elástica.

- Coloca el chip dentro del anillo

Δ

- Ponlo sobre el collar (preferiblemente a lado de la hebilla)
- Usa la cinta elástica para atar el chip al collar

De esta forma nos aseguramos de que esté muy bien sujeto y no se pierda, aunque tu amigo canino juegue con sus amigos, se vaya a nadar o se dé vueltas como un tornado.

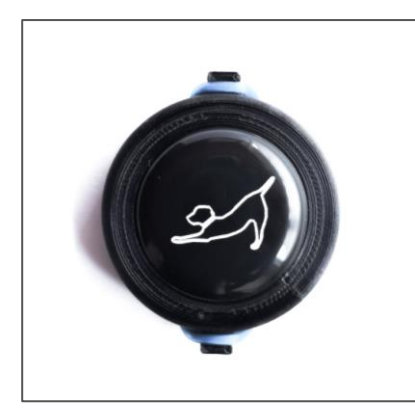

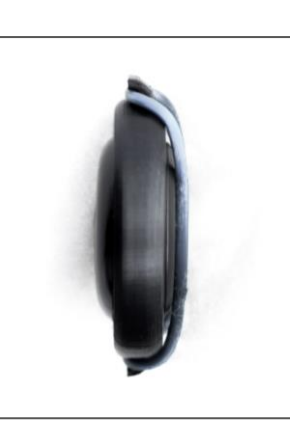

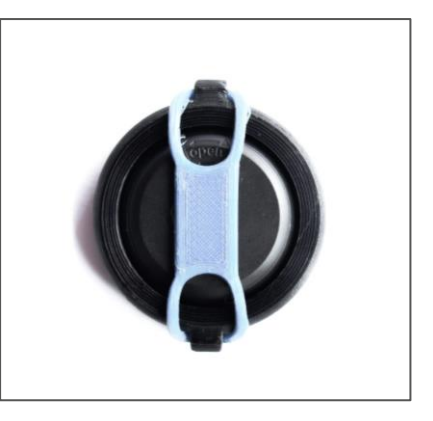

Vista frontal

Vista lateral

Vista posterior

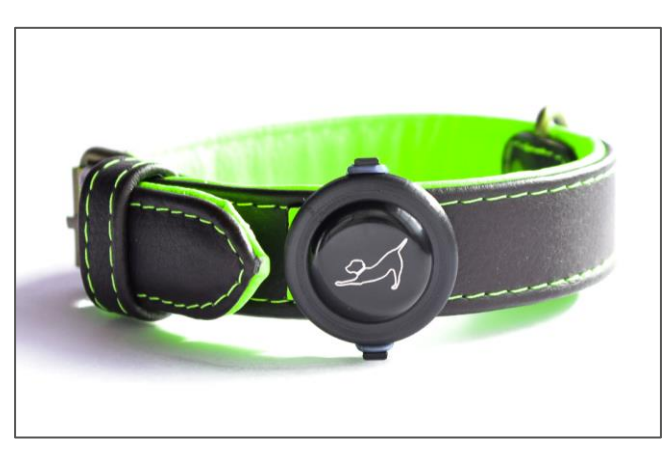

Chip sujetado en un collar

### CÓMO REEMPLAZAR LA BATERÍA

- 1) Abre la tapa posterior del chip (por ejemplo con una moneda)
- 2) Reemplaza la batería

5

- 3) Cierra bien la tapa para evitar que entre agua o mugre
- 4) Ahora una luz blanca parpadea el dispositivo está listo para emparejar

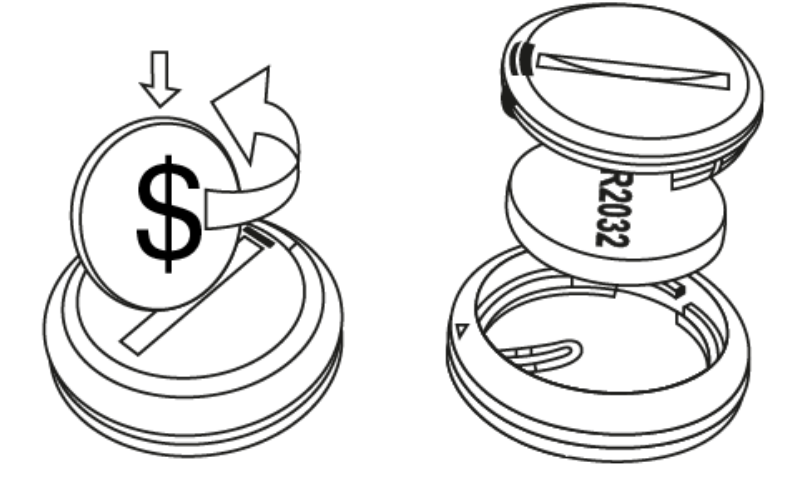

Nota: Mantener la batería lejos del fuego y de niños.

Bajo uso normal la duración de la batería es de aproximadamente 9-12 meses.

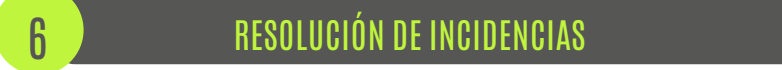

Como todo en la vida algo puede salir mal. Aquí te damos indicaciones sobre cómo solucionar incidencias con tu dispositivo:

- 1) El celular no encuentra el dispositivo
  - Asegúrate que el chip tenga pila y esté cargada
  - Asegúrate que tengas encendido el Bluetooth en tu celular
  - Asegúrate que el chip esté máximo a 10 metros del celular

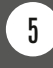

- 2) Si esto no resolvió tu problema:
  - Apaga y vuelve a encender el Bluetooth
  - Fuerza el cierre de la app e intenta nuevamente
  - Saca la batería del chip por unos segundos (el chip se reinicia)
  - Reinicia tu teléfono (esto puede ser necesario si el chip previamente ya estuvo conectado con algún dispositivo)

En caso de que el problema persista, por favor mira la sección de Garantía & Contacto

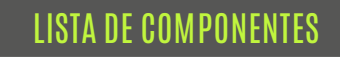

- Dispositivo (Chip) con batería
- Corona de plástico & cinta elástica
- Embalaje forma huesito con código QR para instalación

**FUNCIONALIDADES DE LA APP** 

Te queremos dar un pequeño resumen de las funcionalidades principales en la app:

• Usuarios & Perfil

8

La app DOGGYSTAILE es multi-usuario. Es decir, puedes monitorear varios perros dentro de una única app. Crea un perfil por mascota y asígnale un chip (un chip por mascota). Dentro de cada perfil puedes ajustar su objetivo diario si piensas que es muy bajo o muy alto. Ten en cuenta que nuestro objetivo propuesto se basa en recomendaciones médicas y fórmulas por raza, sexo, edad, condición y nivel de actividad.

• Mi Actividad

El corazón de nuestra app. Aquí puedes ver el nivel de actividad de tu mascota. Por favor ten en cuenta que el tipo de actividad (caminar, correr, jugar), las calorías y los kilómetros recorridos son aproximaciones. Los perros se mueven peor que abejas - es decir hacen pasos irregulares, patean sin avanzar, brincan o persiguen su propia cola por una eternidad. En nuestros cálculos tenemos en cuenta muchas variables, como por ejemplo raza, sexo, edad y peso, pero de todas formas tenemos que usar promedios y aproximaciones. En caso de que los kilómetros recorridos no te cuadran, puedes ajustar el cálculo hacia arriba o abajo.

• Mi Salud

¡Nunca más olvides citas médicas de tu amigo canino! Puedes agendar citas de vacunación, desparasitación entre otros y definir su frecuencia para que nuestra app te recuerde. Te damos a mano un Dashboard que mediante colores de semáforo te muestra el estado completo de salud. Revisa el historial completo, busca por categorías o fecha y reagenda fácilmente con sólo tres clicks.

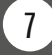

• Mi Acta Médica

¡Ten a mano todos los documentos claves de tu mascota en un único sitio! Puedes subir facturas, recetas, resultados de laboratorio y todo lo que tenga que ver con la salud de tu mascota. Puedes subir archivos pdf, png y jpeg. Visualiza y busca los documentos por nombre, categoría o fecha. ¡Imagínate ir a un nuevo doctor y no tener que buscar todos los papeles de su historia clínica de hace años…aquí lo tienes todo a mano!

Anamnesis (preexistencias)

Incluye las preexistencias de tu mascota y compártela de forma fácil con el veterinario, clínica, tec.

Mantén su historia clínica como p.e. alergias, fracturas y cirugías, enfermedades cardio vasculares y mucho más!

### • Mispa

¿Cuándo me toca cortarle las uñas? ¿Cuándo lo llevé la última vez a cortarle el pelo? En nuestra app puedes agendar todas tus citas e igual a "Mi Salud" te mostramos un Dashboard con su estado y te notificamos de citas que están por vencer. No queremos ser una app más enviándote un montón de información inútil - nuestra idea es sólo notificarte cuando realmente importa para la salud de tu amigo canino.

• Ajustes

Aquí podrás ajustar el perfil, crear y eliminar perfiles y emparejar o borrar el chip. También encontrarás información sobre DOGGYSTAILE, quienes somos y que nos motiva links a nuestra tienda online y links claves que te llevaran a nuestros T&C, privacidad de datos o a un contacto por si necesitas ayuda.

Esperemos que disfrutes mucho de nuestra aplicación y que realmente te sea útil. Ya estamos trabajando en nuevas versiones con nuevas funcionalidades que te van a encantar...

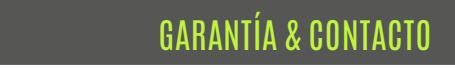

g

Somos una start-up pequeña y todo lo que hacemos lo hacemos con cuidado y con mucho amor. Si a pesar de nuestro proceso de calidad te llega un producto defectuoso, léete nuestra política de garantía & devoluciones y ponte en contacto con nosotros. ¡Con gusto te ayudaremos!

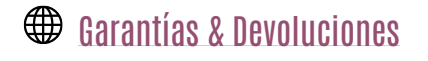

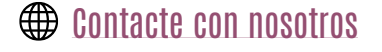

¡Si te gusta lo que hacemos por favor comparte con tus amigos y colegas!

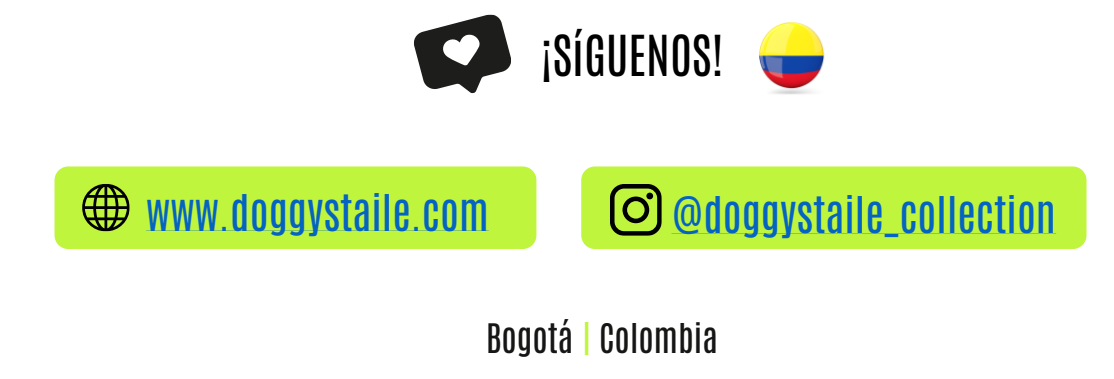

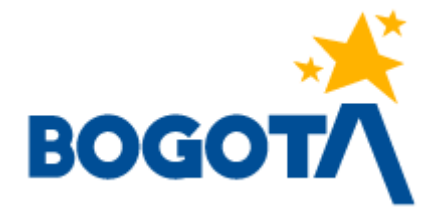